# Ćwiczenie 5. Strojenie poleceń SQL

# 1. Uruchomienie i skonfigurowanie środowiska do ćwiczeń

#### Czas trwania: 20 minut

Zadaniem niniejszych ćwiczeń jest przedstawienie podstawowych zagadnień dotyczących strojenia poleceń SQL. Pierwsze ćwiczenia przygotowują środowisko, a następnie koncentrują się na metodach uzyskiwania informacji dotyczącej sposobu wykonywania (planów) poleceń SQL.

1. Uruchom środowisko wirtualizacji – kliknij na umieszczoną na pulpicie komputera-gospodarza ikonę *Oracle VM VirtualBox*.

| Plik Maszyna Pomoc             |                                                                                                    |                          |
|--------------------------------|----------------------------------------------------------------------------------------------------|--------------------------|
| Nowa Ustawienia Uruchom Odrzuć |                                                                                                    | 😵 Szczegóły 🛛 💷 Migawki  |
| Wyłęczona                      | Ogólne Narvas: pureASB0 Typ system: Chade System Panięć podstarowa: 2048 M8 Kolepość startowania: Dysletka, CD/DVD- ROM, Dysk twardy Acceleration: VT-X/AD-V, Zagnezidzione stronicowanie, PAE/NX | Preview PureASBD         |
|                                | Ekran Pamięć wideo: 12 MB Remote Desktop Server: Disabled                                                                                                    |                          |
|                                | Nosniki<br>Kontroler IDE<br>IDE Drugi Master (CD/DVD): Brak<br>Kontroler SATA<br>Port SATA 0: ASBD3.v                                                                                             | mdk (Normalny, 80,00 GB) |
|                                | Dźwięk<br>Sterownik gospodarza: Windows DirectSound<br>Kontroler: ICH AC97                                                                                                    |                          |
|                                | Sieć<br>Karta 1: Intel PRO/1000 MT Desktop (NAT)                                                                                                    |                          |

- Spróbuj uruchomić maszynę wirtualną. W tym celu zaznacz w lewym panelu środowiska pozycję *pureASBD* i naciśnij umieszczony na pasku narzędzi przycisk **Uruchom** (możesz również wybrać pozycję **Uruchom** z menu kontekstowego, dostępnego po kliknięciu prawym klawiszem myszy na pozycji *pureASBD*).
- 3. Po pomyślnym uruchomieniu maszyny wirtualnej powinien zostać wyświetlony ekran logowania (jeśli ekran maszyny wirtualnej nie zajmuje całego ekranu komputera-gospodarza, użyj odpowiedniego skrótu klawiszowego aby to zmienić).

| Witaj                      |
|----------------------------|
|                            |
| Nazwa użytkownika:         |
|                            |
| Wprowadź nazwę użytkownika |
|                            |
| Uruchom ponownie           |

- 4. Zaloguj się do systemu operacyjnego maszyny wirtualnej jako użytkownik *oracle* z hasłem *oracle*. Podaj powyższe informacje i naciśnij przycisk **OK**.
- 5. Uruchom terminal. Można to wykonać przez kliknięcie prawym klawiszem myszki na pulpit i wybranie z menu kontekstowego pozycji **Otwórz terminal**.

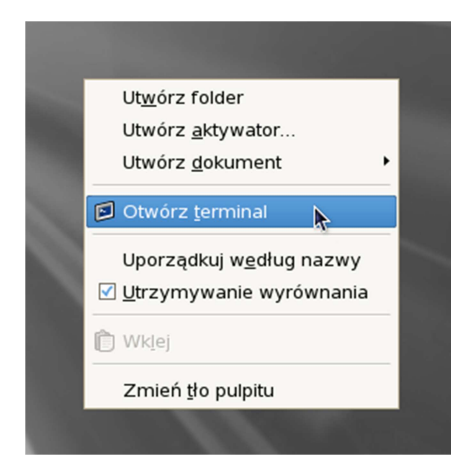

6. Sprawdź wartości zmiennych środowiskowych dotyczących instancji *Oracle*. Wykorzystaj w tym celu polecenie: set | grep ORACLE

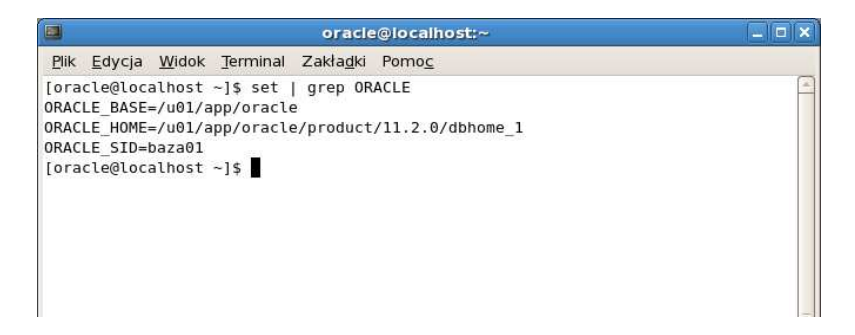

7. Jeśli zmienne środowiskowe są ustawione poprawnie, uruchom program *sqlplus*. Wykorzystaj opcję *nolog*: sqlplus /nolog

|                                                                                                    | oracle@localhost:~                                                                                                    |              |
|----------------------------------------------------------------------------------------------------|----------------------------------------------------------------------------------------------------|--------------|
| <u>P</u> lik <u>E</u> dycja <u>W</u> idok <u>T</u> ermi                                                                                                    | inal Zakła <u>d</u> ki Pomo <u>c</u>                                                                                                    |              |
| <pre>[oracle@localhost ~]\$ so<br/>ORACLE_BASE=/u01/app/or:<br/>ORACLE_HOME=/u01/app/or:<br/>ORACLE_SID=baza01<br/>[oracle@localhost ~]\$ so<br/>SQL*Plus: Release 11.2.1<br/>Copyright (c) 1982, 2009<br/>SQL&gt;</pre> | et   grep ORACLE<br>acle<br>acle/product/11.2.0/dbhome_1<br>qlplus /nolog<br>0.1.0 Production on Pn Mar 14 12:51:<br>9, Oracle. All rights reserved. | a9 2011<br>≡ |

8. Następnie zaloguj się korzystając z autoryzacji użytkownika administracyjnego przez system operacyjny. Wykonaj w tym celu polecenie: connect / as sysdba Następnie uruchom bazę danych poleceniem startup

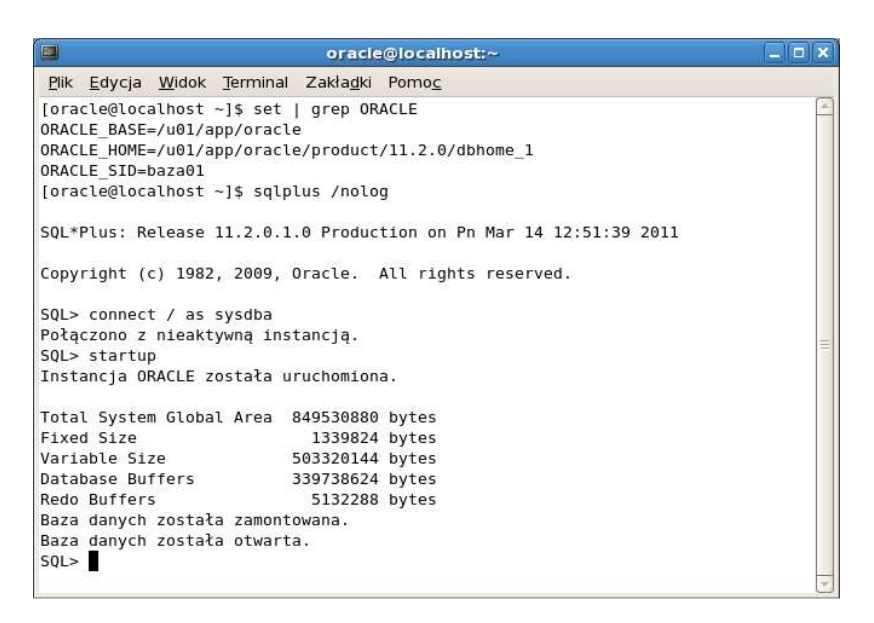

9. Sprawdź, czy jest jeszcze wolne miejsce w przestrzeni tabel USERS. Jeśli miejsce jest bliskie wyczerpania, sprawdź czy plik implementujący przestrzeń tabel USERS ma aktywną własność automatycznego zwiększania rozmiaru, a także jaką ma wielkość aktualną oraz maksymalną. Wykorzystaj w tym celu polecenia:

```
select bytes/1024 from dba_free_space
where tablespace_name = 'USERS';
```

```
select file_name, autoextensible, bytes, maxbytes
from dba_data_files
where tablespace_name = 'USERS';
```

| oracle@localhost:~                                                                                                    | _ 🗆 🗙      |
|----------------------------------------------------------------------------------------------------|------------|
| <u>Plik E</u> dycja <u>W</u> idok <u>T</u> erminal Zakła <u>d</u> ki Pomo <u>c</u>                                            |            |
| SQL> select bytes/1024 from dba_free_space where tablespace_name                                                              | = 'USERS'; |
| BYTES/1024                                                                                                    |            |
| 960                                                                                                    |            |
| <pre>SQL&gt; select file_name, autoextensible, bytes, maxbytes 2 from dba_data_files 3 where tablespace_name = 'USERS';</pre> |            |
| FILE_NAME                                                                                                    |            |
| AUTOEXTEN BYTES MAXBYTES                                                                                                    |            |
| /u01/app/oracle/oradata/baza01/users01.dbf                                                                                    |            |
| YES 5242880 3,4360E+10                                                                                                    | =          |
| SQL>                                                                                                    | -          |

10. Jeśli własność automatycznego zwiększania rozmiaru jest nieaktywna lub maksymalna wielkość przekracza 50MB wykonaj poniższe polecenie korygując te własności.

```
alter database datafile
'/u01/app/oracle/oradata/baza01/users01.dbf'
autoextend on next 5M maxsize 50M;

SQL> alter database datafile '/u01/app/oracle/oradata/baza01/users01.dbf'
2 autoextend on next 5M maxsize 50M;
Baza danych została zmieniona.
```

11. Odczytaj nazwę tymczasowej przestrzeni tabel w Twojej bazie danych, a następnie sprawdź: czy plik implementujący tymczasową przestrzeń tabel ma aktywną własność automatycznego zwiększania rozmiaru, a także jaką ma wielkość aktualną oraz maksymalną. Wykorzystaj w tym celu polecenia:

```
select tablespace_name
from dba_tablespaces
where contents = 'TEMPORARY';
```

```
select file_name, autoextensible, bytes, maxbytes
from dba_temp_files join dba_tablespaces using (tablespace_name)
where contents = 'TEMPORARY';
```

```
oracle@localhost:~
                                                            . 🗉 🗙
Plik Edycja Widok Terminal Zakładki Pomoc
                                                               .
SQL> select tablespace name
 2 from dba tablespaces
3 where contents = 'TEMPORARY';
TABLESPACE NAME
               TEMP
SQL>
SQL> select file_name, autoextensible, bytes, maxbytes
2 from dba_temp_files join dba_tablespaces using (tablespace_name)
 3 where contents = 'TEMPORARY';
FILE NAME
     AUTOEXTEN BYTES MAXBYTES
 -----
/u01/app/oracle/oradata/baza01/temp01.dbf
YES
        20971520 52428800
SQL>
```

12. Jeśli własność automatycznego zwiększania rozmiaru jest nieaktywna lub maksymalna wielkość przekracza 50MB wykonaj poniższe polecenie korygując te własności.

```
alter database tempfile
'/u01/app/oracle/oradata/baza01/temp01.dbf'
autoextend on next 5M maxsize 50M;

SQL> alter database tempfile '/u01/app/oracle/oradata/baza01/temp01.dbf'
2 autoextend on next 5M maxsize 50M;
Baza danych została zmieniona.
SQL>
```

13. Ćwiczenia, wykonamy pod nowym użytkownikiem. W tym celu utwórz konto użytkownika OPT\_USER, w schemacie którego będą wykonywane ćwiczenia. Domyślną przestrzenią tabel użytkownika powinna być przestrzeń USERS. Nadaj użytkownikowi prawa przyłączania się do bazy danych i tworzenia obiektów. Wykonaj następujące polecenia

```
create user OPT_USER identified by oracle
default tablespace USERS quota unlimited on USERS;
grant connect, resource to OPT_USER;

SQL> create user OPT_USER identified by oracle
    2 default tablespace USERS quota unlimited on USERS;
Utworzono użytkownika.
SQL> grant connect, resource to OPT_USER;
Pomyślnie przyznano uprawnienia.
SQL>
```

14. Utwórz rolę PLUSTRACE wykonując skrypt plustrce.sql, zlokalizowany w katalogu \$ORACLE\_HOME/sqlplus/admin.

@\$ORACLE\_HOME/sqlplus/admin/plustrce.sql

```
SQL> @$ORACLE_HOME/sqlplus/admin/plustrce.sql
SQL>
```

15. Nadaj użytkownikowi OPT\_USER rolę PLUSTRACE.

grant PLUSTRACE to OPT\_USER;

| SQL> set echo off<br>SQL> grant PLUSTRACE to OPT_USER; |  |
|--------------------------------------------------------|--|
| Pomyślnie przyznano uprawnienia.                       |  |
| SQL>                                                   |  |

16. Zaloguj się jako nowoutworzony użytkownik: connect OPT\_USER/oracle

- 17. Pobierz do katalogu domowego użytkownika oracle skrypt opt.sql, który utworzy zestaw danych potrzebnych do ćwiczeń. W tym celu:
  - a. Uruchom przeglądarkę i wejdź na stronę studium z materiałami do ćwiczeń z administracji: <u>http://tpd.cs.put.poznan.pl/studia-podyplomowe/studium-sbd/materialy/adm/</u>.
  - b. W sekcji "Materiały uzupełniające" znajdź link do pliku opt.sql
  - c. Z menu kontekstowego wybierz Zapisz element docelowy jako...
  - d. Zapisz plik do katalogu domowego użytkownika oracle

| 2                          | Wprowadź nazwę pliku | ×        |
|----------------------------|----------------------|----------|
| <u>N</u> azwa:             | opt.sql              |          |
| Zapis w f <u>o</u> lderze: | 🔞 oracle             | <b>+</b> |
| ∑ <u>P</u> rzeglądaj inne  | foldery              |          |
|                            | 🗙 Anuluj             | pisz     |

18. Przełącz się na uprzednio otwarty terminal i uruchom skrypt opt.sql. Skorzystaj w tym celu z polecenia: @opt.sql

| oracle@localhost:~                                                                         |   |
|--------------------------------------------------------------------------------------------|---|
| <u>P</u> lik <u>E</u> dycja <u>W</u> idok <u>T</u> erminal Zakła <u>d</u> ki Pomo <u>c</u> |   |
| SQL><br>SQL> connect OPT_USER/oracle<br>Połączono.<br>SQL> @opt.sql                        |   |
| Tabela została utworzona.                                                                  |   |
| 1 wiersz został utworzony.                                                                 |   |
| Tabela została utworzona.                                                                  |   |
| Procedura PL/SQL została zakończona pomyślnie.                                             | = |
| 1 wiersz został zmodyfikowany.                                                             |   |
| SQL>                                                                                       | ~ |

- 19. Zatwierdź wprowadzone zmiany poleceniem commit.
- 20. Sprawdź strukturę i liczbę rekordów utworzonych przez skrypt relacji PRAC i ZESP. Wykorzystaj do tego celu następujące polecenia:

```
desc PRAC;
select count(*) from PRAC;
desc ZESP;
select count(*) from ZESP;
select INDEX_NAME
from user_indexes
where TABLE_NAME in ('ZESP','PRAC');
select BYTES, BLOCKS, EXTENTS, SEGMENT_NAME
from user_segments
where SEGMENT_NAME in ('PRAC','ZESP');
```

Wypełnij poniższą tabelę:

| Własność           | Tabela PRAC | Tabela ZESP |
|--------------------|-------------|-------------|
| Liczba wierszy     |             |             |
| Wielkość w bajtach |             |             |
| Liczba bloków      |             |             |
| Liczba rozszerzeń  |             |             |
| Liczba indeksów    |             |             |

## 2. Wyświetlanie planów zapytań

Czas trwania: 15 minut

Przystąpimy teraz do przeglądu technik pozwalających wydobyć informacje na temat planów zapytań.

- 1. Na początku, w celu wygenerowania a następnie wyświetlenia planu zapytań, wykorzystamy dyrektywę explain plan oraz skrypt utlxpls.sql.
- 2. Wygeneruj plan poniższego zapytania, używając polecenia explain plan, nadaj wygenerowanemu planowi identyfikator "pl".

```
select nazwa, count(*) from zesp natural join prac
group by nazwa
order by count(*) desc;
```

W tym celu wykonaj następujące polecenie:

```
explain plan
set statement_id = 'pl' for
select nazwa, count(*) from zesp natural join prac
group by nazwa
order by count(*) desc;
```

|        | oracle@localhost:~                                                                       | _ = × |
|--------|------------------------------------------------------------------------------------------|-------|
| Plik   | <u>E</u> dycja <u>W</u> idok <u>T</u> erminal Zakła <u>d</u> ki Pomo <u>c</u>            |       |
| SQL>   | explain plan                                                                             | -     |
| 2      | <pre>set statement_1d = 'p1' for coloct parks count(*) from toop patking inin proc</pre> |       |
| 1      | aroun by parwa                                                                           |       |
| 5      | order by count(*) desc                                                                   |       |
| 6      |                                                                                          |       |
| Wvia   | śniono.                                                                                  |       |
| , j u. |                                                                                          | =     |
| SQL>   |                                                                                          |       |

- 3. Odczytaj plan zapytania umieszczonego w tabeli PLAN\_TABLE, używając kolejno:
  - a. zapytania:

```
select operation,object_name,id,cost,parent_id
from plan_table where statement_id='pl' order by id;
```

w tym celu na początku sformatuj sposób wyświetlania kolumn wykonując następujące polecenia:

```
column operation format a20
column object_name format a15
```

a następnie wykonaj zaplanowane polecenie:

```
select operation, object_name, id, cost,parent_id
from plan_table where statement_id='p1' order by id;
```

b. skryptu \$ORACLE\_HOME/rdbms/admin/utlxpls.sql

@\$ORACLE\_HOME/rdbms/admin/utlxpls.sql

4. Porównaj oba sposoby i uzyskane za ich pomocą plany zapytań.

```
SQL> select operation,object_name,id,cost,parent_id
 2 from plan table where statement id='p1' order by id
 з;
OPERATION OBJECT_NAME
                                         ID COST PARENT_ID
_
                                         0 21

1 21

2 21

3 19

4 3

5 15
SELECT STATEMENT
SORT
                                                                Θ
                                                               1
HASH
HASH JOIN
                                                               2
TABLE ACCESS
                  ZESP
                                                                3
                                                               3
                  PRAC
TABLE ACCESS
SQL> @$ORACLE_HOME/rdbms/admin/utlxpls.sql
PLAN_TABLE_OUTPUT
                -----
Plan hash value: 1250917565
_____
| Id | Operation
                   | Name | Rows | Bytes | Cost (%CPU)| Time

      0
      SELECT STATEMENT
      5
      100
      21
      (15)
      00:00:01

      1
      SORT ORDER BY
      5
      100
      21
      (15)
      00:00:01

      2
      HASH GROUP BY
      5
      100
      21
      (15)
      00:00:01

      *
      3
      HASH JOIN
      10000
      195K
      19
      (6)
      00:00:01

      4
      TABLE ACCESS FULL
      ZESP
      5
      85
      3
      (0)
      00:00:01

  5 | TABLE ACCESS FULL| PRAC | 10000 | 30000 | 15 (0)| 00:00:01 |
Е
PLAN TABLE OUTPUT
    _____
_____
Predicate Information (identified by operation id):
  3 - access("ZESP"."ID ZESP"="PRAC"."ID ZESP")
```

- Czy w obu przypadkach plan wykonania polecenia jest taki sam?
- Jaki jest planowany koszt wykonania przeanalizowanego polecenia?
- Który ze sposobów jest Twoim zdaniem prostszy?
- 5. Innym ze sposobów generowania i wyświetlania planów zapytań jest wykorzystanie dyrektywy programu sqlplus: SET AUTOTRACE ON EXPLAIN.

6. Wykonaj wspomnianą dyrektywę a następnie wywołaj polecenie, dla którego plan zostanie automatycznie wygenerowany i wyświetlony.

```
SET AUTOTRACE ON EXPLAIN
```

```
select nazwa, count(*) from zesp natural join prac
group by nazwa
order by count(*) desc;
```

| <u>P</u> lik <u>E</u> dyc<br>SQL> set<br>SQL> sele | ja <u>W</u> idok <u>T</u> ermin                                     | al Zakłac                 |               |              |                 |      |                 |          |    |
|----------------------------------------------------|---------------------------------------------------------------------|---------------------------|---------------|--------------|-----------------|------|-----------------|----------|----|
| SQL> set<br>SQL> sele                              |                                                                     | a zakia                   | <u>i</u> ki l | omo <u>c</u> |                 |      |                 |          |    |
| 2 grou<br>3 orde                                   | autotrace on ex<br>ct nazwa, count<br>p by nazwa<br>r by count(*) d | plain<br>(*) from<br>esc; | zes           | o natura     | l join pr       | ac   |                 |          |    |
| NAZWA                                              |                                                                     |                           |               |              |                 |      | COU             | NT(*)    |    |
|                                                    |                                                                     |                           |               |              |                 |      |                 | 2000     |    |
| Bezpiecze<br>Inzvniori                             |                                                                     |                           |               |              |                 |      |                 | 2000     |    |
| Radania o                                          | a opr.<br>neracvine                                                 |                           |               |              |                 |      |                 | 2000     |    |
| Algorytmy                                          | peracyjne                                                           |                           |               |              |                 |      |                 | 2000     |    |
| Bazy dany                                          | ch                                                                  |                           |               |              |                 |      |                 | 2000     |    |
| Plan hash<br>  Id   O                              | value: 1250917<br>peration                                          | 565<br>  Na               | ame           | Rows         | Bytes           | Cost | (%CPU)          | Time     |    |
| 0   5                                              | ELECT STATEMENT                                                     | Ē                         |               | 5            | 100             | 21   | (15)            | 00:00:01 | 1  |
| 1                                                  | SORT ORDER BY                                                       | i i                       |               | 5            | 100             | 21   | (15)            | 00:00:01 | Î. |
| 2                                                  | HASH GROUP BY                                                       | 1                         |               | 5            | 100             | 21   | (15)            | 00:00:01 | 1  |
| * 3                                                | HASH JOIN                                                           |                           |               | 10000        | 195K            | 19   | ) (6)           | 00:00:01 | 1  |
| 4                                                  | TABLE ACCESS                                                        | FULL ZE                   | ESP<br>RAC    | 5<br>1 10000 | 85  <br>  30000 | 15   | 3 (0) <br>5 (0) | 00:00:01 |    |
|                                                    | Information (i                                                      | dentified                 | i by          | operatio     | on id):         |      |                 |          |    |

- 7. Znaczna część oprogramowania pozwalającego na łączenie się z bazą danych i wykonywanie poleceń SQL, posiada mechanizmy pozwalające na wyświetlanie planów wykonywania zapytań. Nie jest w tym wyjątkiem oprogramowanie *SQL Developer*.
- 8. Uruchom oprogramowanie *SQL Developer* wybierając z menu głównego systemu: *Aplikacje* →*Programowanie* →*SQL Developer*.

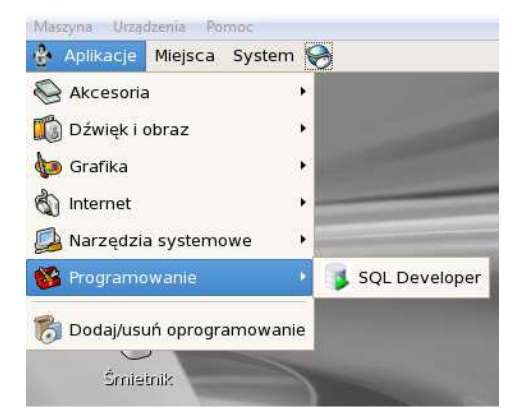

9. *SQL Developer* funkcjonuje jako klient bazy danych i do połączenia z nią wymaga aktywnego procesu nasłuchowego. Aby uruchomić proces nasłuchowy uruchom terminal tekstowy a następnie wystartuj proces nasłuchowy poleceniem: lsnrctl start.

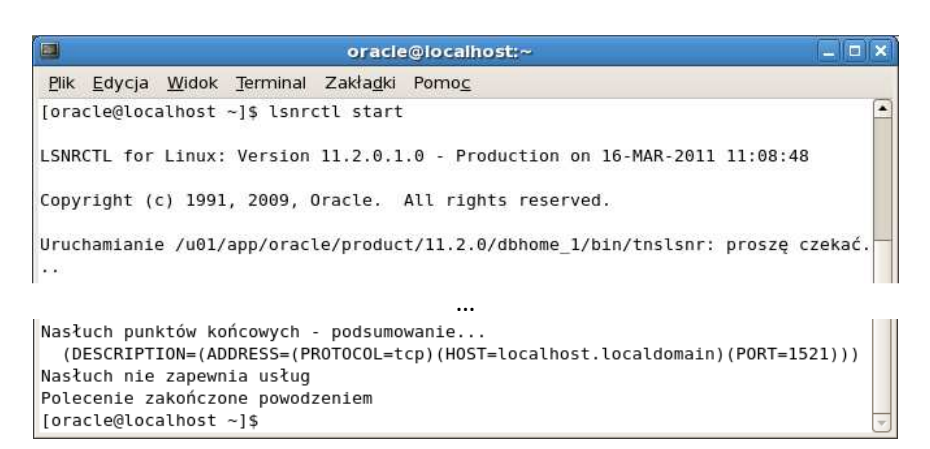

- 10. Zwróć uwagę na port, na którym nasłuchuje proces nasłuchowy. Przystąpimy teraz do skonfigurowania połączenia z bazą danych. W tym celu:
  - a. Przełącz się z powrotem do *SQL Developera*
  - Kliknij prawym klawiszem myszy na węźle Connections, a następnie wybierz z menu kontekstowego opcję New Connections.

| 🛃 Connec    | tions ×    | Reports ×               | - |
|-------------|------------|-------------------------|---|
| Conne       | ctions     |                         |   |
| • 200400004 |            | e <u>w</u> Connection   |   |
|             | <u>l</u> n | port Connections        |   |
|             | E          | port Connections        |   |
|             | <u> </u>   | reate Local Connections |   |

- c. W formatce pozwalającej na definicję nowego połączenia wpisz następujące wartości
  - i. Connection Name: Strojenie SQL
  - ii. Username: OPT\_USER
  - iii. Password: oracle
  - iv. Save Password: zaznaczone
  - v. Hostname: localhost
  - vi. Port: 1521
  - vii. SID: baza01

| ٩,                                | lew / Select Database Connection                        | ×       |
|-----------------------------------|---------------------------------------------------------|---------|
| Connection Name Connection Detail | Co <u>n</u> nection Name Strojenie SQL                  |         |
|                                   | Username OPT_USER                                       |         |
|                                   | Password •••••                                          |         |
|                                   | Save Password                                           |         |
|                                   | Oracle                                                  |         |
|                                   | Role default  OS Authentication                         |         |
|                                   | Connection Type Basic   Kerberos Authent                | ication |
|                                   | Proxy Connection                                        |         |
|                                   | Hostn <u>a</u> me localhost                             |         |
|                                   | Po <u>r</u> t 1521                                      |         |
|                                   | O SID baza01                                            |         |
|                                   | S <u>e</u> rvice name                                   |         |
| Status :                          |                                                         |         |
| Pomo <u>c</u>                     | <u>Save</u> <u>C</u> lear <u>T</u> est C <u>o</u> nnect | Anuluj  |

- d. Sprawdź definicję przyciskiem **Test**. I jeśli wszystko zostało zdefiniowane poprawnie (status połączenia posiada wartość *Success*) zapisz połączenie za pomocą przycisku **Save**.
- e. Połącz się z bazą danych korzystając z przycisku Connect.

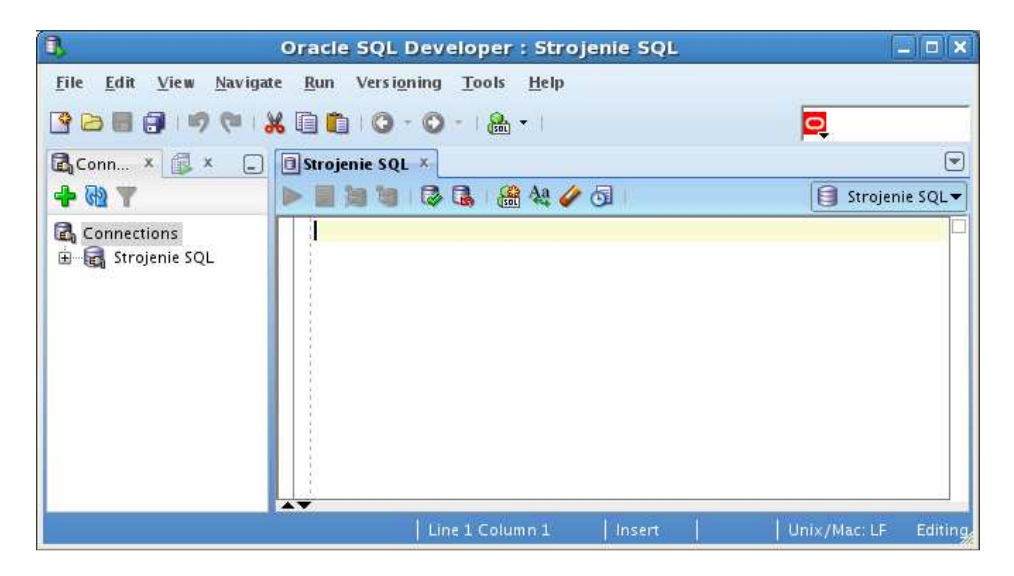

11. W pole edycji poleceń SQL wprowadź poniższe polecenie.

```
select nazwa, count(*) from zesp natural join prac
group by nazwa
order by count(*) desc;
```

- 12. SQL Developer posiada cztery przyciski pozwalające w różny sposób uruchamiać polecenia SQL.
  - a. standardowe uruchamianie pojedynczych poleceń SQL. Wyniki wyświetlanie są w postaci interaktywnej tabeli.
  - b. estandardowe uruchamianie serii poleceń SQL (np. skryptów). Wyniki wyświetlanie są w postaci tekstowej.
  - c. este c. szczegółowe wyświetlenie planu oraz wykorzystania zasobów dla polecenia SQL opcja *autotrace*. Opcja ta wymaga dodatkowych uprawnień.
  - d. explain planu dla polecenia SQL opcja *explain plan*.

13. Korzystając z opcji *explain plan* wyświetl plan dla naszego polecenia.

| 3                                                     | Oracle SQL Developer : Strojenie                                                                                                    | SQL          |                                      |                                 |
|-------------------------------------------------------|----------------------------------------------------------------------------------------------------|--------------|--------------------------------------|---------------------------------|
| <u>F</u> ile <u>E</u> dit <u>V</u> iew <u>N</u> aviga | te <u>R</u> un Versi <u>o</u> ning <u>T</u> ools <u>H</u> elp                                                                                                    |              |                                      |                                 |
| 30000000                                              | 🕺 🗊 🛅 I 🗿 - 🔘 - I 🏯 - I                                                                                                    |              | Q                                    |                                 |
| 🗟 Conn × 🗊 × 🕞                                        | 🖪 Strojenie SQL ×                                                                                                    |              |                                      |                                 |
| 💠 🚯 🍸                                                 | 🕨 📃 🐚 🕲 🕼 🖓 🏰 🏈 🗔   0,015 :                                                                                                    | seconds      |                                      | strojenie SQL▼                  |
| 🗟 Connections<br>🖮 📾 Strojenie SQL                    | select nazwa, count(*) from zesp natur<br>group by nazwa<br>order by count(*) desc;                                                                                                    | al join prac |                                      | ×                               |
|                                                       | OPERATION                                                                                                    | OBJECT_NAME  | OPTIONS                              | COST                            |
|                                                       | SELECT STATEMENT  SORT  HASH HASH HASH HASH JOIN  Comparison  Comparison  Com | ZESP<br>PRAC | ORDER BY<br>GROUP BY<br>FULL<br>FULL | 21<br>21<br>29<br>19<br>3<br>15 |
| Strojenie SQL                                         | Line 4 Column 1                                                                                                    | Insert       | Modified Uni×/Ma                     | ic: LF Editing                  |

• Czy plan uzyskany w ten sposób jest tym samym planem, który otrzymaliśmy poprzednio?

W kolejnych ćwiczeniach w celu wykonywania poszczególnych poleceń, a także wyświetlania planów będziemy korzystali z narzędzia *SQL Developer*.

## 3. Metody dostępu

Czas trwania: 30 minut

Kolejne ćwiczenia będą służyły przedstawieniu w praktyczny sposób mechanizmów związanych z przetwarzaniem zapytań SQL i ich strojeniem. Zaczynamy od przeglądu różnych metod dostępu do tabel i indeksów.

1. Wyjaśnij plan poniższego zapytania.

```
select rowid, nazwisko, plec, placa
from prac
where id_prac = 900;
```

- Jaką metodą dostępu do tabeli PRAC wybrał optymalizator do wykonania tego zapytania?
- Dlaczego?
- Nie było innego rozwiązania?
- Wykonaj powyższe zapytanie i zanotuj wartość adresu rekordu (ROWID).

2. Zdefiniuj zapytanie, które odczyta te same dane. Tym razem posłuż się w tym celu odczytanym przed chwilą adresem rekordu (ROWID). Wyświetl plan tego zapytania.

```
select rowid, nazwisko, plec, placa
from prac
where rowid = 'AAASNIAAEAAAAIWAC8';
```

Pamiętaj aby zamienić powyższą wartość adresu rekordu na odczytaną przez Ciebie.

- Jaka metoda dostępu do danych została użyta?
- 3. Sprawdź w słowniku bazy danych, jakie indeksy założono na relacji PRAC. Wykonaj w tym celu poniższe polecenie.

```
select index_name
from user_indexes
where table_name = 'PRAC';
```

4. Brak indeksów na tabeli w praktyce determinuje pełne skanowanie (FULL SCAN) tabeli podczas dostępu do jej zawartości. W przypadku małych tabel nie jest to sytuacja wymagająca reakcji, jednak w przypadku tabel o dużej wielkości może to prowadzić do niskiej wydajności zapytań. Aby poprawić wydajność analizowanego zapytania utwórz indeks B-drzewo o nazwie PRAC\_IDX na atrybucie ID\_PRAC relacji PRAC (na atrybucie wykorzystywanym podczas selekcji).

```
create index prac_idx on prac(id_prac);
```

5. Następnie ponownie wyjaśnij plan naszego zapytania (z punktu 1).

```
select rowid, nazwisko, plec, placa
from prac
where id_prac = 900;
```

- Czym różni się otrzymany plan?
- Jaka metoda dostępu do tabeli została wykorzystana?
- Jaka metoda dostępu do indeksu została wykorzystana?
- O ile zmniejszył się koszt zapytania?
- 6. Usuń indeks PRAC\_IDX. Następnie na atrybucie ID\_PRAC relacji PRAC zdefiniuj klucz podstawowy o nazwie PRAC\_PK.

drop index prac\_idx;

alter table prac add constraint prac\_pk primary key(id\_prac);

7. Ponownie sprawdź w słowniku bazy danych indeksy dla relacji PRAC. Wyświetl dodatkowo nazwy poindeksowanych atrybutów.

```
select c1.index_name, uniqueness, column_name, column_position
from user_indexes c1, user_ind_columns c2
where c1.table_name = 'PRAC'
and c1.index_name = c2.index_name;
```

- Dlaczego na tej tabeli PRAC istnieje założony indeks?
- Czy będzie on przydatny dla naszego zapytania (z punktu 1)?
- 8. Ponownie wyjaśnij plan naszego zapytania.

```
select rowid, nazwisko, plec, placa
from prac
where id_prac = 900;
```

- Jaki jest tym razem plan tego zapytania?
- Czy Twoje oczekiwania się sprawdziły?
- Jaka metoda dostępu do tabeli została wykorzystana?
- Jaka metoda dostępu do indeksu została wykorzystana?
- Dlaczego w tym przypadku metoda dostępu do indeksu była inna?
- 9. Utwórz indeks typu B-drzewo o nazwie PRAC\_NAZWISKO\_IDX na atrybucie NAZWISKO relacji PRAC.

create index prac\_nazwisko\_idx on prac(nazwisko);

10. Następnie dla każdego z poniższych zapytań, wyjaśnij jego plan. Czy potrafisz przewidzieć fakt użycia indeksu oraz metodę dostępu do niego?

```
select * from prac
where nazwisko = 'Prac155';
select * from prac
where nazwisko like 'Prac155%';
```

```
select * from prac
where nazwisko like '%Prac155%';
```

- W których zapytaniach optymalizator nie użył indeksu?
- Jakie były metody dostępu do indeksu?
- 11. Usuń indeks PRAC\_NAZWISKO\_IDX i na jego miejsce utwórz skonkatenowany indeks typu Bdrzewo o nazwie PRAC\_NAZW\_PLACA\_IDX na atrybutach NAZWISKO i PLACA relacji PRAC.

```
drop index prac_nazwisko_idx;
```

```
create index prac_nazw_placa_idx on prac(nazwisko, placa);
```

12. Następnie dla każdego z poniższych zapytań, wyjaśnij jego plan.

```
select count(*) from prac
where nazwisko like 'Pracl%';
select count(*) from prac
where nazwisko like 'Pracl%' and placa > 100;
select count(*) from prac
where placa > 100;
```

- Jakich metod dostępu do indeksu optymalizator użył dla każdego powyższych zapytań?
- Z czego wynika wybór różnych metod dostępu?
- Dlaczego plany zapytań nie uwzględniają w ogóle tabeli PRAC?
- 13. Utwórz indeks typu B-drzewo o nazwie PRAC\_PLEC\_IDX na atrybucie PLEC relacji PRAC.

```
create index prac_plec_idx on prac(plec);
```

14. Następnie sprawdź plan dla poniższego polecenia.

```
select count(*) from prac where plec='M'
and id_prac between 100 and 110;
```

15. Sprawdź, czy dla relacji PRAC zebrano statystyki. Skorzystaj z poniższych zapytań.

```
select table_name, last_analyzed, num_rows
from user_tables
where table_name='PRAC';
select column_name, num_distinct,
low_value, high_value, num_buckets
from user_tab_columns
where table_name = 'PRAC';
select index_name, last_analyzed, num_rows
from user_indexes where table_name='PRAC';
select * from user_tab_histograms
```

- where table\_name='PRAC';
- 16. Zbierz statystyki dla relacji PRAC.

```
begin
  dbms_stats.gather_table_stats(
      ownname=>'OPT_USER', tabname=>'PRAC');
end;
```

17. Następnie ponownie wykonaj zapytania sprawdzające zebrane statystyki.

```
select table_name, last_analyzed, num_rows
from user_tables
where table_name='PRAC';
select column_name, num_distinct,
low_value, high_value, num_buckets
from user_tab_columns
where table_name = 'PRAC';
select index_name, last_analyzed, num_rows
from user_indexes where table_name='PRAC';
select * from user_tab_histograms
where table_name='PRAC';
• Jakie rodzaje statystyk zgromadziło wywołanie procedury
```

- Jakie rodzaje statystyk zgromadziło wywołanie procedury dbms\_stats.gather\_table\_stats?
- 18. Utwórz indeks typu B-drzewo o nazwie PRAC\_CZY\_ETAT\_IDX na atrybucie CZY\_ETAT relacji PRAC. Zbierz statystyki dla tego indeksu.

```
create index prac_czy_etat_idx on prac(czy_etat)
compute statistics;
```

19. Następnie wyświetl plan poniższego zapytania.

```
select count(*) from prac where czy_etat='T' and plec='K';
```

- Czy umiesz wytłumaczyć plan tego zapytania?
- Na czym polegają konwersje występujące w tym planie?
- Zanotuj koszt wykonania tego zapytania.

20. Usuń indeksy na atrybutach PLEC i CZY\_ETAT.

```
drop index prac_plec_idx;
drop index prac_czy_etat_idx;
```

21. Ponownie wyświetl plan poniższego zapytania.

select count(\*) from prac where czy\_etat='T' and plec='K';

- Czy uzyskany plan był przez Ciebie przewidziany?
- Zanotuj koszt wykonania tego zapytania.

22. Utwórz indeksy bitmapowe na relacji PRAC, na atrybutach PLEC i CZY\_ETAT, o nazwach odpowiednio PRAC\_PLEC\_BMP\_IDX i PRAC\_CZY\_ETAT\_BMP\_IDX. Zbierz statystyki dla obu indeksów.

```
create bitmap index prac_plec_bmp_idx on prac(plec)
compute statistics;
```

create bitmap index prac\_czy\_etat\_bmp\_idx on prac(czy\_etat)
compute statistics;

23. Ponownie wyświetl plan poniższego zapytania.

select count(\*) from prac where czy\_etat='T' and plec='K';

- Zanotuj koszt wykonania tego zapytania.
- Który z trzech planów dla tego zapytania był najmniejszy?
- 24. Usuń indeks skonkatenowany Utwórz indeks typu B-drzewo o nazwie PRAC\_PLACA\_IDX na atrybucie PLACA relacji PRAC. Zbierz statystyki dla tego indeksu.

drop index prac\_nazw\_placa\_idx;

create index prac\_placa\_idx on prac(placa) compute statistics;

25. Sprawdź plany następujących zapytań:

```
select nazwisko from prac where placa = 2;
select nazwisko from prac where ROUND(placa) = 2;
```

```
select nazwisko from prac where placa-1 = 2;
```

- Dla którego z powyższych zapytań optymalizator nie przewidział użycia indeksu?
- Z czego to wynika?
- Czy któreś z powyższych zapytań można zoptymalizować nie zmieniając wyniku zapytania i jego logiki, doprowadzić do użycia indeksu?
- 26. Utwórz indeks funkcyjny o nazwie PRAC\_PLACA\_FUN\_IDX na relacji PRAC, który będzie używany dla zapytania o zaokrągloną wartość płacy pracownika.

create index prac\_placa\_fun\_idx on prac(round(placa));

27. Wyświetl ponownie plan dla poniższego polecenia.

select nazwisko from prac where ROUND(placa) = 2;

• Czy tym razem optymalizator przewidział użycie indeksu?

## 4. Sortowanie

Czas trwania: 10 minut

Poniższe ćwiczenie ma na celu ilustracje faktu, iż optymalizator wykorzystuje operację sortowanie (lub czasami bardziej optymalnego haszowania, np. gdy porządek nie jest istotny) nie tylko w przypadku występowania klauzuli ORDER BY w zapytaniu SQL. Ma to istotne znaczenie ze względu na fakt iż operacja sortowania, w szczególności dużych wolumenów danych, jest stosunkowo kosztowna.

1. Porównaj plany wykonania następujących zapytań.

```
select * from prac;
select * from prac order by id_prac;
select * from prac order by id_prac desc;
select * from prac order by nazwisko;
select distinct nazwisko from prac;
select nazwisko from prac group by nazwisko;
```

- Porównaj koszt pierwszego i trzech następnych zapytań. Czy można mówić o wielokrotnym wzroście kosztu w przypadku poleceń korzystających z sortowania?
- W przypadku których poleceń optymalizator uniknął sortowania korzystając z indeksu?
- Czy zauważasz powód, dla którego w przypadku dwóch ostatnich zapytań operacja SORT została zastąpiona operacją HASH?

# 5. Połączenia

Czas trwania: 15 minut

Większość poleceń wykonywanych w relacyjnych bazach danych to polecenia, które wykorzystują połączenia dwóch lub większej liczby tabel. Optymalizacja tego typu poleceń wymaga znajomości metod łączenia tabel, warunków, które muszą dla każdej z metod być spełnione. Poniższe ćwiczenia koncentrują się na tej tematyce.

1. Sprawdź plan wykonania następujących zapytań z połączeniem naturalnym.

```
select * from zesp natural join prac
where nazwa = 'Algorytmy';
select * from prac natural join zesp
where nazwa = 'Algorytmy';
```

- Jaka metoda połączenia została wykorzystana?
- Dlaczego w każdym przypadku tabela ZESP jest tabelą zewnętrzną (na której budowana jest tablica haszowa)?

2. Zdefiniuj klucz podstawowy na atrybucie ID\_ZESP relacji ZESP. Dodaj także klucz obcy oraz indeks na atrybucie połączeniowym ID\_ZESP w tabeli PRAC.

```
alter table zesp add constraint zesp_pk primary key(id_zesp);
alter table prac add constraint prac_zesp_fk
foreign key(id_zesp) references zesp(id_zesp);
create index prac_id_zesp_idx on prac(id_zesp);
```

3. W związku z tym, że tabele wykorzystywane przez nas są relatywnie małe, koszt wykonywania na niech operacji w pamięci jest niski. Dlatego też mimo utworzonych indeksów zapytania z poprzedniego punktu będą najprawdopodobniej używały metody połączeń HASH JOIN, dla której indeksy nie pełnią istotnej roli.

Aby to zmienić dokonamy modyfikacji parametru odpowiadającego za sposób wyliczania kosztu użycia indeksów. Zmniejszymy go do 30% standardowego kosztu. Wykonaj polecenie:

alter session set optimizer\_index\_cost\_adj = 30;

4. Sprawdź ponownie plan wykonania zapytania.

```
select * from prac natural join zesp
where nazwa = 'Algorytmy ';
```

- Jaka metoda połączenia tym razem została wykorzystana?
- Która tabela jest tabelą zewnętrzną?
- 5. Powróć z parametrem wykorzystywanym do wyznaczania kosztów użycia indeksów do standardowej wartości. Wykonaj polecenie:

alter session set optimizer\_index\_cost\_adj = 100;

6. Sprawdź tym razem plan wykonania zapytania.

```
select p.nazwisko, count(*) ilu_wiecej
from prac p join prac w on (p.placa < w.placa)
group by p.nazwisko;</pre>
```

- Jaka metoda połączenia tym razem została wykorzystana?
- Dlaczego?
- 7. Jednym z dość kontrowersyjnych i stosunkowo rzadko wykorzystywanych indeksów jest bitmapowy indeks połączeniowy. Wykorzystywany jest on praktycznie tylko i wyłącznie w hurtowniach danych. Postaramy się poniżej zaobserwować jego wykorzystanie. Na początku utworzymy bitmapowy indeks połączeniowy na tabeli PRAC. Będzie on dotyczył jednak nie atrybutu z tabeli PRAC a atrybutu NAZWA z tabeli ZESP.

```
create bitmap index join_ind on prac(nazwa)
from prac p, zesp z
where p.id_zesp=z.id_zesp;
```

8. Sprawdźmy teraz plan następującego zapytania.

```
select count(*) from prac natural join zesp
where nazwa = 'Algorytmy';
```

- Czy w planie zapytania w ogóle pojawia się połączenie?
- Która tabela nie była w ogóle potrzebna do wykonania tego zapytania?

#### 6. Statystyki, histogramy

Czas trwania: 20 minut

Dla optymalizatora kosztowego kluczową kwestią podczas opracowywania planu zapytania są aktualne i dokładne statystyki dotyczące tabel, atrybutów i indeksów, a także statystyki systemowe. Z tego względu kilka ćwiczeń związanych z tym tematem nie może zabraknąć.

1. Na początek usuń statystyki dla tabeli PRAC. Skorzystaj w tym celu z procedury dbms\_stats.delete\_table\_stats.Wykonaj polecenie:

```
begin
  dbms_stats.delete_table_stats(
      ownname=>'OPT_USER',tabname=>'PRAC');
end;
```

2. Następnie dokonaj oszacowania statystyk dla tabeli PRAC na podstawie próbki 10%. W tym celu wykonaj poniższe polecenie.

```
begin
  dbms_stats.gather_table_stats (
      ownname=>'OPT_USER',tabname=>'PRAC',estimate_percent=>10);
end;
```

3. Sprawdź informacje o statystykach dla tabeli PRAC.

```
select table_name, last_analyzed, num_rows
from user_tables
where table_name='PRAC';
select column_name, num_distinct,
low_value, high_value, num_buckets, histogram
from user_tab_columns
where table_name = 'PRAC';
select index_name, last_analyzed, num_rows
from user_indexes where table_name='PRAC';
select * from user_tab_histograms
where table_name='PRAC';
```

Czy potrafisz wskazać statystyki, które w wyniku estymacji zostały wyznaczone błędnie?

4. Sprawdzimy teraz wpływ histogramów na proces optymalizacji polecenia SQL. Na początek poznaj rozkład wartości atrybutu PLACA\_DOD w tabeli PRAC.

```
select placa_dod, count(*)
from prac group by placa_dod;
```

5. Utwórz indeks typu B-drzewo o nazwie PRAC\_PLACA\_DOD\_IDX na atrybucie PLACA\_DOD tabeli PRAC.

create index prac\_placa\_dod\_idx on prac(placa\_dod);

6. Usuń ponownie wszystkie statystyki dla tabeli PRAC (również statystyki dla atrybutów i indeksów). Sprawdź czy rzeczywiście wszystkie statystyki zostały usunięte (patrz punkt 3.).

```
begin
  dbms_stats.delete_table_stats(
      ownname=>'OPT_USER',tabname=>'PRAC');
end;
```

7. Wyświetl plany dla poniższych zapytań.

```
select * from prac where placa_dod = 100;
select * from prac where placa_dod = 999;
```

- Czy oba plany są identyczne?
- Czy znasz mechanizm, który doprowadził do wykorzystania dwóch różnych planów?
- Jaki to mechanizm?
- Podpowiedź: w sytuacji braku statystyk optymalizator wykonuje dynamiczne próbkowanie statystyk. Ten mechanizm pozwala zebrać brakujące statystyki bezpośrednio przed procesem optymalizacji polecenia SQL.
- 8. Zbierz ponownie dla tabeli PRAC statystyki razem z histogramami dla kolumn tabeli. Kolejnym poleceniem usuń histogram dla kolumny PLACA\_DOD tabeli PRAC. Spowoduje to, że optymalizator, budując plany wykonania, nie będzie znał dokładnego rozkładu wartości w tej kolumnie.

END;

9. Dla pewności sprawdź, czy istnieje histogram dla kolumny PLACA\_DOD tabeli PRAC.

SELECT num\_distinct, low\_value, high\_value, num\_buckets, histogram
FROM user\_tab\_col\_statistics
WHERE table\_name = 'PRAC' AND column\_name = 'PLACA\_DOD';

10. Wykonaj ponownie poniższe polecenia. Tym razem optymalizator ma dostęp do statystyk (nie musi posługiwać się dynamicznym próbkowaniem statystyk), jednak bez histogramów (czyli nie zna dokładnego rozkładu kolumny PLACA\_DOD, według której następuje selekcja rekordów w zapytaniach).

```
select * from prac where placa_dod = 100;
select * from prac where placa_dod = 999;
```

- Czy tym razem plany są takie same?
- Który z planów nie jest wydajnym rozwiązaniem?
- 11. Uzupełnij statystyki dla tabeli PRAC o histogram kolumny PLACA\_DOD.

```
begin
  dbms_stats.gather_table_stats(
     ownname=>'OPT_USER',tabname=>'PRAC',
     method_opt=>'FOR COLUMNS placa_dod SIZE AUTO');
end;
```

12. Sprawdź informacje o statystykach dotyczących dla atrybutu PLACA\_DOD tabeli PRAC.

```
select column_name, num_distinct,
low_value, high_value, num_buckets, histogram
from user_tab_columns
where table_name = 'PRAC';
select * from user_tab_histograms
where table_name='PRAC';
```

- Z jakim typem histogramu mamy do czynienia?
- Czy dane zebrane w histogramie są przybliżone czy dokładne?
- 13. Wyświetl ponownie plany poniższych zapytań.

```
select * from prac where placa_dod = 100;
select * from prac where placa_dod = 999;
```

• Czy tym razem oba plany są identyczne?

## 7. Wskazówki

Czas trwania: 25 minut

Często w danych przetwarzanych za pomocą Systemów Baz Danych występują zależności, które nie są możliwe do odkrycia przez optymalizator nawet, gdy zbiór statystyk jest zarówno dokładny jak i pełny. Efektem tego mogą być plany zapytań dalekie od optymalnych.

Jednocześnie często zależności te są znane twórcom zapytań. Mogą oni wykorzystać swoją wiedzę do "poinformowania" optymalizator o sugerowanych metodach wykonywania zapytań. Możliwość taka jest dostępna za pomocą tzw. wskazówek.

1. Usuń indeks bitmapowy PRAC\_PLEC\_BMP\_IDX, założony na atrybucie PLEC tabeli PRAC.

drop index PRAC\_PLEC\_BMP\_IDX;

2. Następnie utwórz na tym samym atrybucie indeks B-drzewo o nazwie PRAC\_PLEC\_IDX.

create index prac\_plec\_idx on prac(plec);

3. Wskazówki wykorzystywane są do modyfikacji różnorodnych aspektów związanych z planami zapytań. Na początek wykorzystamy je do modyfikacji metod dostępu. Sprawdź plan poniższych zapytań.

```
select count(*) from prac where id_prac < 100 and plec = 'K';
select /*+INDEX (prac prac_plec_idx)*/ count(*)
from prac where id_prac < 100 and plec = 'K';</pre>
```

- Czy wskazówka w drugim zapytaniu zmieniła postać plany zapytania?
- Na czy polega różnica pomiędzy planami obu zapytań?
- 4. Ponownie to samo zapytanie, tym razem wymusimy wykonanie go za pomocą operacji pełnego przeglądnięcia tabeli. Sprawdź plan zapytania:

```
select /*+NO_INDEX (prac)*/ count(*)
from prac where id_prac < 100 and plec = 'K';</pre>
```

- Czy wskazówka została uwzględniona podczas opracowania planu zapytania?
- Wskazówki mogą być wykorzystane także do modyfikowania kolejności łączenia tabel. Aby móc przeprowadzić to ćwiczenie uzupełnimy nasz schemat o dodatkowe trzy tabele. W tym celu wykonaj "Skrypt tworzący obiekty" ze strony Studium Podyplomowego (Materiały do przedmiotu Systemy Baz Danych).

Obecnie adres do tego skryptu jest następujący:

http://admlab2.cs.put.poznan.pl/staff/materialy/Systemy%20Baz%20Danych/public/Pldemobld.s gl

Możesz skopiować zawartość całego skryptu do SQL Developera i uruchomić polecenia tam zawarte za pomocą przycisku

W efekcie w schemacie powinny się pojawić dodatkowe tabele PRACOWNICY, ETATY i ZESPOLY.

6. Sprawdź plan wykonania poniższego zapytania:

```
select *
from pracownicy join etaty
    on placa_pod between placa_min and placa_max
    join zespoly using(id_zesp);
```

- Jaka jest kolejność połączeń poszczególnych tabel?
- Jakie typy połączeń zostały wykorzystane?
- 7. Następnie dodaj do zapytania wskazówkę ORDERED. Sprawdź plan wykonania poniższego zapytania:

```
select /*+ ORDERED */ *
from pracownicy join etaty
    on placa_pod between placa_min and placa_max
    join zespoly using(id_zesp);
```

- Czy plan uległ zmianie?
- Czy kolejność połączeń uległa zmianie?
- 8. Zmień kolejność relacji w klauzuli FROM i ponownie sprawdź plan zapytania.

- Czy kolejność połączeń uległa zmianie?
- Który z planów jest planem o mniejszym koszcie?
- 9. Nieco mniej "agresywną" wskazówką wpływającą na kolejność połączeń jest LEADING. Sprawdź plan zapytania:

- Czy kolejność połączeń uległa zmianie?
- Jak nazywają się wykorzystane metody połączeń?
- Czy znasz je wszystkie?

10. Na zakończenie zadań dotyczących wskazówek wykorzystamy je do optymalizacji zapytania. Optymalizowanym zapytaniem będzie zapytanie (proszę nie "poprawiać" zapytania):

```
select *
from pracownicy p join zespoly z
    on (p.id_zesp = z.id_zesp+1)
    join etaty e
    on (etat = e.nazwa
        and placa_pod between placa_min and placa_max);
```

a. Jedną z podstawowych reguł rządzących strojeniem poleceń SQL jest reguła "śnieżnej kuli". Ostateczny wynik zapytania jest określony, jednak sposób dochodzenia do wyniku może być różny. Ważne aby przez cały czas wykonywania zapytania operować na jak najmniejszym zbiorze danych. Dla przykładu, należy początkowo operować na jak najmniejszych tabelach, stosować na początku połączenia i selekcje o jak największej selektywności aby w efekcie tych pośrednich działań powstawały małe zbiory danych, które będą podlegały dalszemu przetwarzaniu.

Optymalizator nie zawsze właściwie ocenia selektywność połączeń lub złożonych warunków i dlatego nie potrafi wygenerować wydajnego zapytania – w którym na każdym etapie przetwarzany będzie jak najmniejszy zbiór danych.

Aby ocenić decyzje podejmowane przez optymalizator musimy znać estymowaną przez niego selektywność poszczególnych operacji. W ty celu uzupełnimy domyślnie wyświetlany plan o kolumnę *Cardinality*. Informującą nas o tym jaka jest estymowana przez optymalizator liczba krotek przetwarzanych na danym etapie zapytania.

W tym celu wybierz menu *Tools* w *SQL Developerze*. Następnie kliknij w *Preferences*. Po prawej stronie rozwiń węzeł *Database* i zaznacz *Autotrace/Explain Plan*.

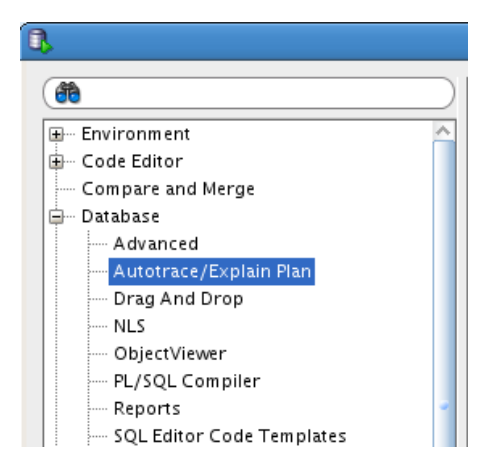

Zaznacz opcję Cardinality w obszarze Explain Plan.

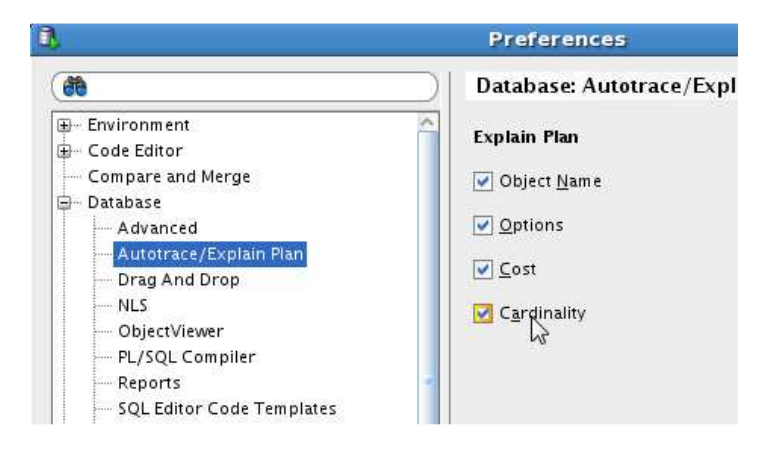

Zatwierdź zmiany przyciskiem OK.

b. Aby dać optymalizatorowi szansę opracowania najlepszego możliwego planu dokonajmy wyliczenia statystyk dla tabel używanych w zapytaniu. Wykonaj poniższe polecenie.

```
begin
  dbms_stats.gather_table_stats (
      ownname=>'OPT_USER',tabname=>'PRACOWNICY');
  dbms_stats.gather_table_stats (
      ownname=>'OPT_USER',tabname=>'ZESPOLY');
  dbms_stats.gather_table_stats (
      ownname=>'OPT_USER',tabname=>'ETATY');
  end;
```

c. Wyświetl plan dla naszego optymalizowanego zapytania.

```
select *
from pracownicy p join zespoly z
    on (p.id_zesp = z.id_zesp+1)
    join etaty e
    on (etat = e.nazwa
        and placa_pod between placa_min and placa_max);
```

| OPERATION               | OBJECT_NAME | OPTIONS        | COST | CARDINALITY |
|-------------------------|-------------|----------------|------|-------------|
| B SELECT STATEMENT      |             |                | 10   | 8           |
| 🖻 🕅 HASH JOIN           |             |                | 10   | 8           |
| in Or Access Predicates |             |                |      |             |
| 🖨 📈 MERGE JOIN          |             |                | 6    | 6           |
| 🖨 📰 TABLE ACCESS        | ETATY       | BY INDEX ROWID | 2    | 6           |
| 🕀 🐨 🐨 Filter Predicates |             |                |      |             |
|                         | PK_ETAT     | FULL SCAN      | 1    | 6           |
|                         |             |                |      |             |
| 🕀 🐨 🔂 Filter Predicates |             |                |      |             |
| B BORT                  |             | JOIN           | 4    | 14          |
| 🕀 🟹 🐘 Access Predicates |             |                |      |             |
| Filter Predicates       |             |                |      |             |
| TABLE ACCESS            | PRACOWNICY  | FULL           | 3    | 14          |
| TABLE ACCESS            | ZESPOLY     | FULL           | 3    | 5           |

- Zwróć uwagę na estymowaną liczbę rekordów podczas odczytu poszczególnych tabel. Czy jest ona prawidłowa?
- Czy prawidłowa jest liczba wierszy powstałych w wyniku połączenia tabeli ETATY i PRACOWNICY? Są one łączone jako pierwsze, dopiero wynik tego połączenia łączony jest z tabelą ZESPOLY.
- Ile wierszy zwróci całe zapytanie?
- Czy jest to wartość zgodna z estymowaną?
- Który warunek połączeniowy posiada większą selektywność?
- d. Sprawdź czy poprawnie wyznaczana jest selektywność połączenia pomiędzy tabelą PRACOWNICY i ZESPOLY (składowej konstrukcji naszego optymalizowanego zapytania). W tym celu sprawdź plan zapytania:

| OPERATION               | OBJECT_NAME | OPTIONS | COST | CARDINALITY |
|-------------------------|-------------|---------|------|-------------|
| □···● SELECT STATEMENT  |             |         | 7    | 18          |
| 🖮 🛏 HASH JOIN           |             |         | 7    | 18          |
| 🖨 🖉 🐼 Access Predicates |             |         |      |             |
| P.ID_ZESP=Z.ID_ZESP+1   |             |         |      |             |
| TABLE ACCESS            | ZESPOLY     | FULL    | 3    | 5           |
| TABLE ACCESS            | PRACOWNICY  | FULL    | 3    | 14          |
|                         |             |         |      |             |

- Ile wierszy zwraca powyższe zapytanie?
- Czy jest to wartość zgodna z estymowaną?

Takie błędy w estymowanych selektywności warunków (połączeniowych i selekcji) są sygnałem, że programista może wiele zyskać "sugerując" pewne rozwiązania optymalizatorowi.

e. Samodzielnie zastanów się jaka wskazówka powinna pomóc wykonać poniższe optymalizowane zapytanie w sposób efektywny.

```
select *
from pracownicy p join zespoly z
    on (p.id_zesp = z.id_zesp+1)
    join etaty e
    on (etat = e.nazwa
        and placa_pod between placa_min and placa_max);
```

• Czy udało Ci się uzyskać poniższy plan?

| OPERATION                 | OBJECT_NAME | OPTIONS | COST | CARDINALITY |
|---------------------------|-------------|---------|------|-------------|
| B. SELECT STATEMENT       |             |         | 10   | 8           |
| 🖻 🔀 HASH JOIN             |             |         | 10   | 8           |
| 🗄 🗸 🗑 🐘 Access Predicates |             |         |      |             |
| 🖶 🕂 Filter Predicates     |             |         |      |             |
| HASH JOIN                 |             |         | 7    | 18          |
| 🖶 🖉 🐘 Access Predicates   |             |         |      |             |
| TABLE ACCESS              | PRACOWNICY  | FULL    | 3    | 14          |
| TABLE ACCESS              | ZESPOLY     | FULL    | 3    | 5           |
| TABLE ACCESS              | ETATY       | FULL    | 3    | 6           |
| 😟 🕂 😚 Filter Predicates   |             |         |      |             |

Uwaga! Reguła "śnieżnej kuli" to oczywiście nie jedyna zasada rządząca procesem strojenia zapytań.

### 8. SQL\*Trace

Czas trwania: 20 minut

Strojenie poleceń SQL nie powinno dotyczyć wszystkich zapytań. Większość zapytań funkcjonuje w sposób bardzo poprawny. Istotne jest aby wyłapywać te zapytania, które sprawiają problemy – są wykonywane bardzo często i/lub w sposób nieefektywny – i koncentrować siły na strojenie tylko tych zapytań.

Jednym ze sposobów uzyskania informacji dotyczących problematycznych zapytań jest narzędzie SQL\*Trace.

1. Uruchom terminal tekstowy. Uruchom SQL\*Plus. Zaloguj się jako użytkownik administracyjny.

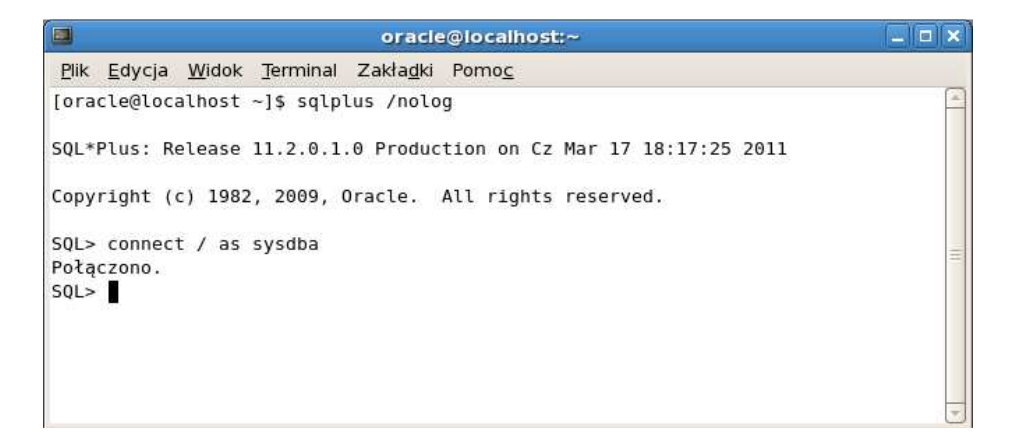

2. Ustaw parametr TIMED\_STATISTICS = true.

alter system set TIMED\_STATISTICS = true scope = MEMORY;

3. Sprawdź wartość zmiennej USER\_DUMP\_DEST, wskazującej katalog, w którym zostanie umieszczony plik śladu.

show parameter user\_dump\_dest

|                                                                      | oracle@localhost:~                        |   |
|----------------------------------------------------------------------|-------------------------------------------|---|
| <u>Plik E</u> dycja <u>W</u> idok <u>T</u> erminal Za                | kła <u>d</u> ki Pomo <u>c</u>             |   |
| SQL> alter system set TIMED_ST                                       | <pre>FATISTICS = true scope=MEMORY;</pre> |   |
| System został zmieniony.                                             |                                           |   |
| SQL> show parameter user_dump_                                       | _dest                                     |   |
| NAME                                                                 | ТҮРЕ                                      |   |
| VALUE                                                                |                                           |   |
| user_dump_dest<br>/u01/app/oracle/diag/rdbms/ba;<br>a01/baza01/trace | string                                    |   |
| SQL>                                                                 |                                           | - |

4. Nadaj prawa użytkownikowi OPT\_USER do wykonywania polecenia alter session.

grant alter session to OPT\_USER;

5. Przełącz się do z powrotem narzędzia SQL Developer. Rozłącz sesję.

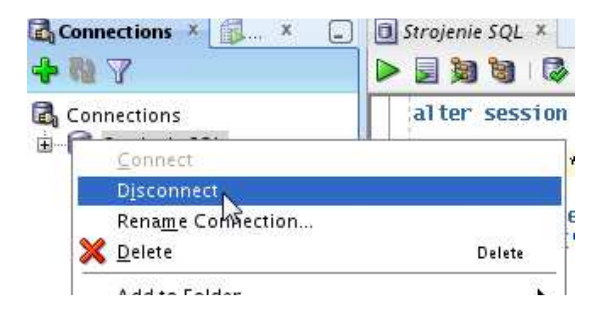

6. Połącz się ponownie aby dla nowej sesji zastosować zmieniony parametr TIMED\_STATISTICS.

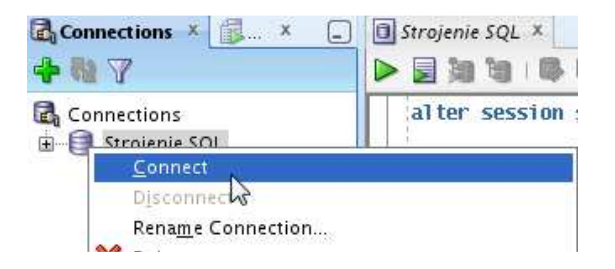

7. Uruchom narzędzie *SQL\*Trace*, wykonaj kilka zapytań, następnie wyłącz *SQL\*Trace*. Wykonaj kolejno następujące polecenia.

```
alter session set sql_trace=true;
select count(*) from prac group by id_zesp;
update prac set placa=placa+34
where plec='K' and czy_etat='T' and id_prac < 100;
alter session set sql_trace=false;
```

8. Czas na przeanalizowanie wygenerowanego pliku śladu. Na początku musimy go zlokalizować. Uruchom kolejny terminal (lub skorzystaj już z otwartego). I na poziomie systemu operacyjnego wykonaj polecenie.

ls -al -St /u01/app/oracle/diag/rdbms/baza01/baza01/trace | more

9. Przerwij wykonywanie polecenia klawiszem **q**. Pierwszy z wyświetlonych plików będzie naszym plikiem śladu.

```
[oracle@localhost ~]$ ls -al -St /u01/app/oracle/diag/rdbms/baza01/baza01/trace |more
razem 1148
drwxr-x--- 5 oracle oinstall 12288 mar 17 18:26 .
-rw-r---- 1 oracle oinstall 25298 mar 17 18:26 baza01_ora_30361.trc
-rw-r---- 1 oracle oinstall 157 mar 17 18:26 baza01_ora_30361.trm
-rw-r---- 1 oracle oinstall 58741 mar 17 18:19 alert_baza01.log
Fire and a costall 10066 mar 17 17:55 baza01 with 2301 tree.
```

10. Użyj programu TKProf do sformatowania wyniku, który znajduje się w pliku śladu.

```
tkprof <plik_sladu> plik.txt aggregate=yes sys=no
```

dla przykładu:

```
tkprof
  /u01/app/oracle/diag/rdbms/baza01/baza01/trace/baza01_ora_30361.trc
  plik.txt aggregate=yes sys=no
```

11. Obejrzyj wynik zawarty w pliku raportu. Możesz w tym celu użyć polecenia:

more plik.txt

```
oracle@localhost:~
                                                                _ I X
<u>Plik Edycja Widok Terminal Zakładki Pomoc</u>
update prac set placa=placa+34
where plec='K' and czy_etat='T' and id_prac < 100
call
      count
               cpu
                    elapsed
                                disk
                                       query
                                              current
                                                            rows
......
                     ...........
                                       ......
            0.00
       1
1
0
                       0.00
Parse
                                   0 0
                                                    Θ
                                                              Θ
Execute
              0.00
                       0.00
                                   Θ
                                           3
                                                   32
                                                             10
Fetch
             0.00
                       0.00
                                 Θ
                                            0
                                                   Θ
                                                              Θ
-----
                                                             - - -
              0.00
                       0.01
                                 0
                                          3
                                                             10
total
        2
                                                   32
Misses in library cache during parse: 0
Optimizer mode: ALL ROWS
Parsing user id: 93
Rows
      Row Source Operation
 ----
    0 UPDATE PRAC (cr=3 pr=0 pw=0 time=0 us)
   10 TABLE ACCESS BY INDEX ROWID PRAC (cr=3 pr=0 pw=0 time=162 us cost=3 size=31 c
ard=1)
       INDEX RANGE SCAN PRAC_PK (cr=2 pr=0 pw=0 time=3267 us cost=2 size=0 card=90)
  100
(object id 74575)
```

- 12. Włączanie narzędzia *SQL\*Trace* może odbywać się także dla obcych sesji np. dla działającej w danym momencie aplikacji. Załóżmy, że naszą aplikacją będzie *SQL Developer*. Aby z zewnątrz uruchomić generowanie śladu dla tej aplikacji musimy znać informacje na temat wykorzystywanej przez nią sesji.
- 13. Ponownie rozłącz się i połącz w programie *SQL Developer* aby zainicjować nową sesję. Powróć do narzędzia *SQL\*Plus*, w którym jesteś zalogowany jako użytkownik administracyjny. odczytaj z perspektywy v\$session dane o sesji użytkownika OPT\_USER.

```
select sid, serial# from v$session
where username = 'OPT_USER';
```

|              |                   | oracle@localhost:~                                    | _ = ×    |
|--------------|-------------------|-------------------------------------------------------|----------|
| <u>P</u> lik | <u>E</u> dycja    | <u>W</u> idok <u>T</u> erminal Zakła <u>d</u> ki Pomo | <u>c</u> |
| SQL><br>2    | select<br>where u | sid, serial# from v\$session<br>sername = 'OPT_USER'; | <b></b>  |
|              | SID               | SERIAL#                                               |          |
|              | 34                | 1347                                                  | =        |
| SQL>         | I                 |                                                       |          |

14. Następnie uruchom w sposób niewidoczny dla użytkownika OPT\_USER generowanie pliku śladu dla jego poczynań poniższym poleceniem (w miejsce sid i serial# wpisz wartości uzyskane w poprzednim zapytaniu):

exec dbms\_system.set\_sql\_trace\_in\_session(<sid>,<serial#>,true);

dla przykładu:

exec dbms\_system.set\_sql\_trace\_in\_session(34,1347,true);

15. Przełącz się do programu SQL Developer i zasymuluj działanie aplikacji wykonując poniższe polecenia. Wykonaj każde z nich po 10 razy.

```
select count(*) from prac;
select max(placa) from prac;
```

16. Powróć do narzędzia SQL\*Plus, w którym jesteś zalogowany jako użytkownik administracyjny. Zakończ śledzenie sesji użytkownika OPT\_USER poleceniem:

exec dbms\_system.set\_sql\_trace\_in\_session(<sid>,<serial#>,false);

Pamiętaj o wstawieniu odpowiedzich wartości w miejsce sid i serial#. Dla przykładu:

exec dbms\_system.set\_sql\_trace\_in\_session(34,1347,false);

|           |                 |                   |                       | oracle@               | localhost:~                 | _ = × |
|-----------|-----------------|-------------------|-----------------------|-----------------------|-----------------------------|-------|
| Plik      | <u>E</u> dycja  | <u>W</u> idok     | Terminal              | Zakła <u>d</u> ki     | Pomo <u>c</u>               |       |
| SQL><br>2 | select<br>where | sid, s<br>usernam | erial# f<br>ne = 'OPT | rom v\$ses<br>_USER'; | sion                        | •     |
|           | SID             | SERI              | AL#                   |                       |                             |       |
|           | 34              | 1                 | .347                  |                       |                             |       |
| SQL>      | exec d          | bms_sys           | tem.set_              | sql_trace             | _in_session(34,1347,true);  |       |
| Proc      | edura P         | L/SQL z           | ostała za             | akończona             | pomyślnie.                  |       |
| SQL>      | exec d          | bms_sys           | tem.set_              | sql_trace             | _in_session(34,1347,false); |       |
| Proc      | edura P         | L/SQL z           | ostała za             | akończona             | pomyślnie.                  | 10    |
| SQL>      |                 |                   |                       |                       |                             | *     |

17. Ponownie odszukaj na poziomie systemu operacyjnego plik śladu wykonując polecenie.

ls -al -St /u01/app/oracle/diag/rdbms/baza01/baza01/trace | more

18. Przerwij wykonywanie polecenia klawiszem **q**. Pierwszy z wyświetlonych plików będzie naszym plikiem śladu.

[oracle@localhost ~]\$ ls -al -St /u01/app/oracle/diag/rdbms/baza01/baza01/trace |more razem 1156 drwxr-x--- 5 oracle oinstall 12288 mar 17 18:41 . -rw-r----- 1 oracle oinstall 3113 mar 17 18:41 baza01\_ora\_698.trc -rw-r----- 1 oracle oinstall 122 mar 17 18:41 baza01\_ora\_698.trm -rw-r----- 1 oracle oinstall 125298 mar 17 18:26 baza01\_ora\_30361.trc -rw-r----- 1 oracle oinstall 157 mar 17 18:26 baza01\_ora\_30361.trm -rw-r----- 1 oracle oinstall 58741 mar 17 18:19 alert baza01.log 19. Użyj programu *TKProf* do sformatowania wyniku, który znajduje się w pliku śladu.

```
tkprof <plik_sladu> plik.txt aggregate=yes sys=no
```

dla przykładu:

```
tkprof
  /u01/app/oracle/diag/rdbms/baza01/baza01/trace/baza01_ora_698.trc
  plik.txt aggregate=yes sys=no
```

20. Obejrzyj wynik zawarty w pliku raportu.

more plik.txt

- Czy potrafisz znaleźć w nim informacje na temat obu wykonanych w 'aplikacji' poleceń?
- Które z tych dwóch poleceń wykonało się szybciej?
- Które z tych dwóch poleceń użyło indeksu?

### 9. Top 10 SQL

Czas trwania: 20 minut

Na zakończenie wykorzystamy narzędzie *Enterprise Manager* w celu znalezienia problematycznych poleceń SQL.

1. W terminalu, na poziomie systemu operacyjnego uruchom konsolę programu *Enterprise Manager*.

emctl start dbconsole

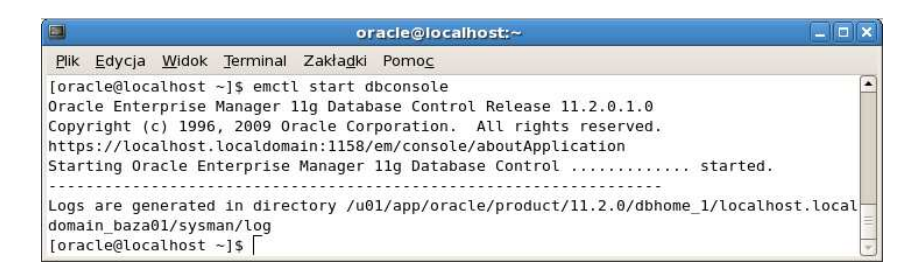

2. Uruchom przeglądarkę i zaloguj się pod adresem: https://localhost:1158/em/

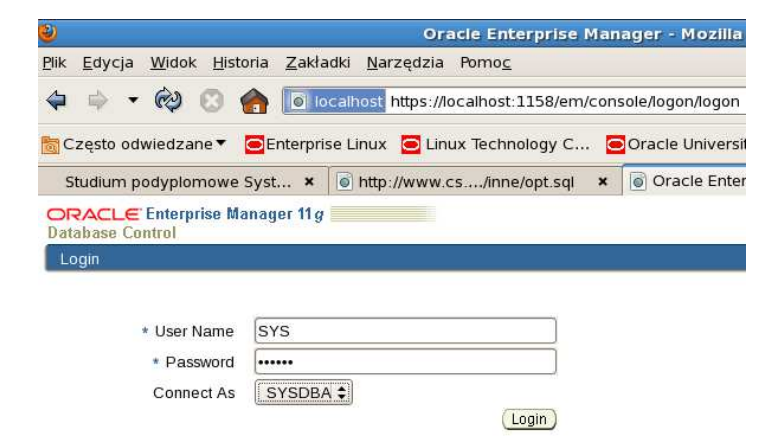

3. Przejdź do zakładki Performance

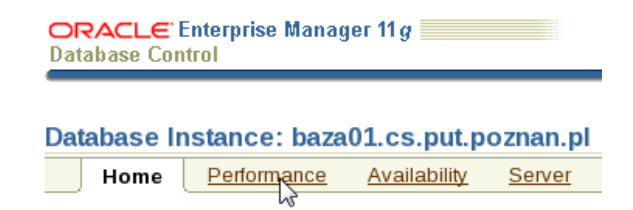

4. Kliknij w link *Top Activity* 

#### **Additional Monitoring Links**

Top Sessions and Top SQL data from ASH

- Top Activity
- <u>Top Consumers</u>
- Duplicate SQL
- Blocking Sessions
- Hang Analysis
- 5. Przejdź do obszaru dotyczącego 'problematycznych' poleceń SQL Top SQL.

| art Time | e 17-Mar-2011 19:27:21 o' | clock CE         | т               |               |
|----------|---------------------------|------------------|-----------------|---------------|
| Top SQL  |                           |                  | 1               |               |
| Actio    | ns Schedule SQL Tuning A  | dvisor 🗘         | Go              |               |
| Select   | All Select None           |                  |                 |               |
| Select   | Activity (%)              | sQ               | L ID            | SQL Type      |
|          | 2                         | 23.08 <u>ab7</u> | ktcdksu27j      | SELECT        |
|          | 15.38                     | cyg              | 8zddx2x8h6      | SELECT        |
|          | 15.38                     | fndj             | <u>j10u6q7d</u> | SELECT        |
|          | 7.69                      | bfuji            | kg8dw1aax       | SELECT        |
|          | 7.69                      | <u>Opn</u>       | 162u100t24c     | SELECT        |
|          | 7.69                      | <u>a11</u>       | d5my8awp53      | SELECT        |
|          | 7.69                      | <u>b05</u>       | 8ymxj1rvkg      | SELECT        |
|          | 7.69                      | <u>53p</u>       | kuyc2acm21      | SELECT        |
|          | 7.69                      | 4ya              | vx0vkmvdpx      | INSERT        |
|          |                           |                  | Total Sar       | nple Count: 1 |

6. Przełącz się do programu SQL Developer w celu wygenerowania problematycznych poleceń SQL. Uruchom poniższe polecenie.

```
select count(*)
from prac p1 join prac p2
    on (p1.placa between p2.placa-10 and p2.placa+10
        and p1.id_zesp = p2.id_zesp)
    join zesp z on (p1.id_zesp = z.id_zesp)
where upper(z.nazwa) like '%A%'
and not exists (
    select 'x'
    from prac
    where plec <> p1.plec
    and p2.id_zesp = p1.id_zesp
    and p2.placa = p1.placa);
```

#### 7. Powróć do konsoli EM I przesuń "okno" Twojego zainteresowania tak aby objąć czas bieżący.

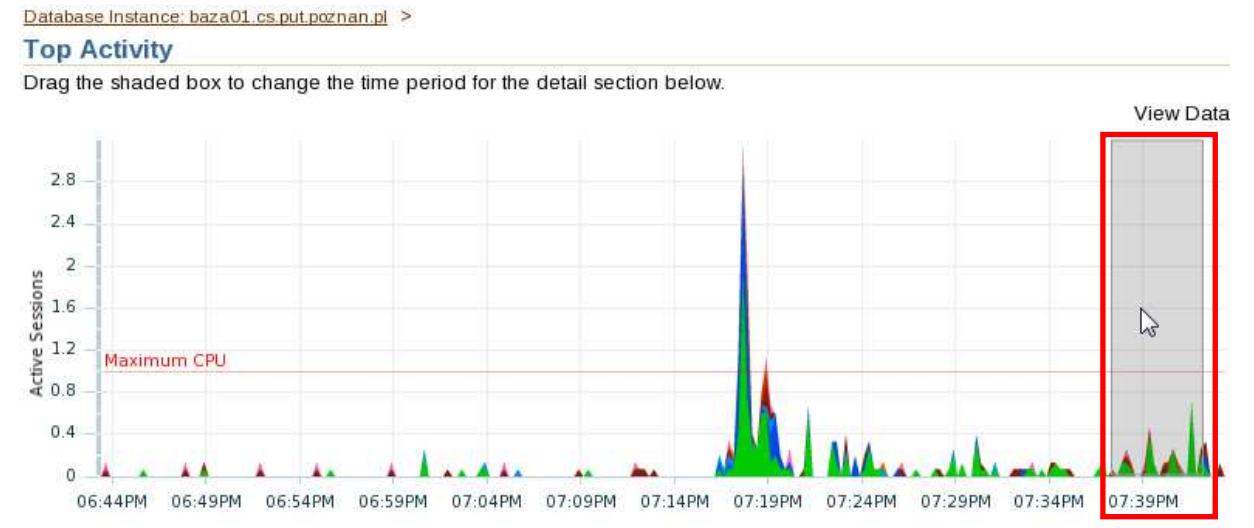

8. Przejdź ponownie do obszaru dotyczącego 'problematycznych' poleceń SQL – *Top SQL*. Sprawdź czy pierwsze z wyświetlonych poleceń jest tym, które przed chwilą było uruchomione.

| Top SO | )L                                                            |                                                                                                    |                                                                                        | Top Sessions                                                                 |                          |                                                                           |                         |                                                       |
|--------|---------------------------------------------------------------|----------------------------------------------------------------------------------------------------|----------------------------------------------------------------------------------------|------------------------------------------------------------------------------|--------------------------|---------------------------------------------------------------------------|-------------------------|-------------------------------------------------------|
| Actic  | ons Schedule SQL Tuning                                       | Advisor \$ Co                                                                                                    |                                                                                        | View Top Sessions                                                            | \$                       |                                                                           |                         |                                                       |
| Selec  | t All Select None                                             |                                                                                                    |                                                                                        | Activity (%)                                                                 |                          | Session ID                                                                | User Name               | Prog                                                  |
| Selec  | t Activity (%)                                                | SQL ID                                                                                                    | SQL Type                                                                               |                                                                              | 52.17                    | <u>34</u>                                                                 | OPT_USER                | SQL                                                   |
|        | E                                                             | 31.43 17hakqqbnnfww                                                                                                    | SELECT                                                                                 | 10.87                                                                        |                          | 27                                                                        | SYS                     | oracl                                                 |
|        | 14.29                                                         | 3c46wa select co                                                                                                    | ount(*) fro                                                                            | m prac p1 join prac p2                                                       | on (p1                   | placa betw                                                                | een p2.plac             | a-10                                                  |
|        | 30-5999331                                                    |                                                                                                    |                                                                                        |                                                                              |                          |                                                                           |                         |                                                       |
|        | 11.43                                                         | 2 <u>b064</u> , and p2.p<br>(p1.id_z<br>( se                                                                                                    | olaca+10<br>esp = z.id_z<br>lect 'x'                                                   | and pl.id_zesp = p<br>zesp) where upper(z.na                                 | o2.id_zesp<br>azwa) like | ) join ze<br>'%A%' and                                                    | sp z on<br>not exists   |                                                       |
|        | 11.43<br>5.71                                                 | 2 <u>b064</u> y and p2.p<br>(p1.id_z<br>d5xxfg <del>ump2m</del>                                                                                    | placa+10<br>esp = z.id_z<br>lect 'x'                                                   | and pl.id_zesp = p<br>zesp) where upper(z.na                                 | 92.id_zesp<br>azwa) like | ) join ze<br>'%A%' and                                                    | not exists              | (TNS                                                  |
|        | 11.43<br>5.71<br>5.71                                         | 2 <u>b064</u> , and p2.;<br>(p1.id_z)<br>( <u>se</u><br>d5xxfgt                                                                                    | olaca+10<br>esp = z.id_z<br>lect 'x'<br>SELECT                                         | and pl.id_zesp = p<br>zesp) where upper(z.na                                 | 92.id_zesp<br>azwa) like | ) join ze<br>'%A%' and<br><u>48</u>                                       | not exists              | (TNS<br>OMS                                           |
|        | 11.43<br>5.71<br>5.71<br>5.71<br>5.71                         | 2b064y and p2.p<br>(p1.id_z<br>d5xxfgtmm<br>b4kuk62zbnxky<br>d1css6uwkwrhr                                                                         | SELECT                                                                                 | and pl.id_zesp = p<br>zesp) where upper(z.na<br>4.35<br>4.35                 | 92.id_zesp<br>azwa) like | ) join ze<br>'%A%' and<br><u>48</u><br>4                                  | not exists              | (TNS<br>OMS<br>oracl<br>(GEN                          |
|        | 11.43<br>5.71<br>5.71<br>5.71<br>2.86                         | 2b064y and p2; p       (p1.id_z)       (p1.id_z)       d5xxfgt       b4kuk62zbnxky       d1css6uwkwrhr       96taxd0qj4b75                         | SELECT<br>SELECT                                                                       | and pl.id_zesp = p<br>zesp) where upper(z.na<br>4.35<br>4.35<br>2.17         | 92.id_zesp<br>azwa) like | ) join ze<br>'%A%' and<br><u>48</u><br><u>4</u><br><u>30</u>              | DBSNMP<br>DBSNMP        | (TNS<br>OMS<br>oracl<br>(GEN<br>perl@                 |
|        | 11.43<br>5.71<br>5.71<br>5.71<br>2.86<br>2.86                 | 2b064y and p2; p       (p1.id_z)       (p1.id_z)       d5xxfgt       b4kuk62zbnxky       d1css6uwkwrhr       96taxd0qj4b75       0n3h2c1utzma4     | blaca+10<br>esp = z.id_z<br>lect'x'<br>SELECT<br>SELECT<br>SELECT<br>SELECT            | and pl.id_zesp = p<br>zesp) where upper(z.na<br>4.35<br>4.35<br>2.17         | o2.id_zesp<br>azwa) like | ) join ze<br>'%A%' and<br><u>48</u><br><u>4</u><br><u>30</u>              | DBSNMP<br>DBSNMP        | (TNS<br>OMS<br>oracl<br>(GEN<br>perl@<br>(TNS         |
|        | 11.43<br>5.71<br>5.71<br>5.71<br>2.86<br>2.86<br>2.86<br>2.86 | 2b064y and p2;<br>(p1.id_z)<br>(p1.id_z)<br>(se<br>d5xxfgtmm;<br>b4kuk62zbnxky<br>d1css6uwkwrhr<br>96taxd0qj4b75<br>0n3h2c1utzma4<br>b4kuk62zbnxky | blaca+10<br>esp = z.id_z<br>lect 'x'<br>SELECT<br>SELECT<br>SELECT<br>SELECT<br>SELECT | and pl.id_zesp = p<br>zesp) where upper(z.na<br>4.35<br>4.35<br>2.17<br>2.17 | o2.id_zesp<br>azwa) like | ) join ze<br>'%A%' and<br><u>48</u><br><u>4</u><br><u>30</u><br><u>42</u> | DESNMP<br>SYS<br>SYSMAN | (TNS<br>OMS<br>oracle<br>(GEN<br>perl@<br>(TNS<br>OMS |

Total Sample Count: 35

9. Kliknij w link tego polecenia przechodząc do jego szczegółów.

| ORACLE Enterprise Manager 11 g                                                                                                    | Setup Preferences Help Logout<br>Database |
|----------------------------------------------------------------------------------------------------|-------------------------------------------|
| Database Instance: baza01 cs.put.poznan.pl > Top Activity > SQL Details: 17hakggbnnfww                                                                                                   | Logged in As SYS                          |
| Switch to SQL ID Go View Real Time: Manual Refresh 🗘 (Refresh) (SQL Worksheet) (Schedule SQL Tu                                                                                          | ning Advisor SQL Repair Advisor           |
| <pre>&gt;Text<br/>select count(*)<br/>from prac p1 join prac p2 on (p1.placa between p2.placa-10 and p2.placa+10 and p1.id<br/>join zesp z on (p1.id_zesp = z.id_zesp)<br/>Details</pre> | _zesp = p2.id_zesp)                       |
| Select the plan hash value to see the details below. Plan Hash Value 4058204055                                                                                                    |                                           |
| Statistics Activity Plan Plan Control Tuning History SQL Monitoring                                                                                                    |                                           |

#### 10. Sprawdź plan tego polecenia. Wykorzystaj widok tabelaryczny.

| View O Graph Table                   |                  |       |        |          |      |            |       |                                     |                                 |              |
|--------------------------------------|------------------|-------|--------|----------|------|------------|-------|-------------------------------------|---------------------------------|--------------|
| Expand All Collapse All              |                  |       |        |          |      |            |       |                                     |                                 |              |
| Operation                            | Object           | Order | Rows   | Bytes    | Cost | CPU<br>(%) | Time  | Query Block<br>Name/Object<br>Alias | Predicate                       | Filter       |
| SELECT STATEMENT                     |                  | 12    |        |          | 26   | 100        |       |                                     |                                 |              |
| SORT AGGREGATE                       |                  | 11    | 1      | 72       |      |            |       | SEL\$9E43CB6E                       |                                 |              |
| <b>FILTER</b>                        |                  | 10    |        |          |      |            |       |                                     |                                 | IS NULL      |
| V HASH JOIN                          |                  | 7     | 1      | 72       | 24   | 4          | 0:0:1 |                                     | "SYS_ALIAS_5"."ID_ZESP"="SYS_A. | ("SYS_ALIAS  |
| VESTED<br>LOOPS                      |                  | 5     |        |          |      |            |       |                                     |                                 |              |
| VESTED LOOPS                         |                  | 3     | 500    | 22.461K  | 8    | 0          | 0:0:1 |                                     |                                 |              |
| TABLE<br>ACCESS<br>FULL              | ZESP             | 1     | 1      | 17       | 3    | 0          | 0:0:1 | SEL\$9E43CB6E<br>/ Z@SEL\$2         |                                 | UPPER("Z"."N |
| INDEX<br>RANGE<br>SCAN               | PRAC_ID_ZESP_IDX | 2     | 32     |          | 4    | 0          | 0:0:1 | SEL\$9E43CB6E<br>/ P1@SEL\$1        | "SYS_ALIAS_5"."ID_ZESP"="Z"."I  |              |
| TABLE<br>ACCESS<br>BY INDEX<br>ROWID | PRAC             | 4     | 2,000  | 56.641K  | 5    | 0          | 0:0:1 | SEL\$9E43CB6E<br>/ P1@SEL\$1        |                                 |              |
| TABLE<br>ACCESS<br>FULL              | PRAC             | 6     | 10,000 | 253.906K | 15   | 0          | 0:0:1 | SEL\$9E43CB6E<br>/ P2@SEL\$1        |                                 |              |

Strojenie poleceń SQL wymaga dużego doświadczenia. Aby ułatwić to zadanie wiele aplikacji posiada narzędzia wspomagające w tym procesie. Przykładem może być aplikacja *Enterprise Manager* i narzędzie *SQL Tuning Advisor*.

11. Zobaczymy co dla naszego zapytania zaproponuje to narzędzie. Aby go uruchomić kliknij w przycisk **Schedule SQL Tuning Advisor**.

a-10 and p2.placa+10 and p1.id\_zesp = p2.id\_zesp)

12. W następnym oknie kliknij w przycisk **Submit** aktywizując sesję narzędzia *SQL Tuning Advisor*.

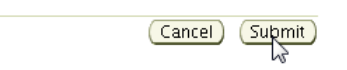

13. Uruchomiona sesja może wykonywać swoje działania jakiś czas. Cierpliwie czekaj na zakończenie procesu strojenia.

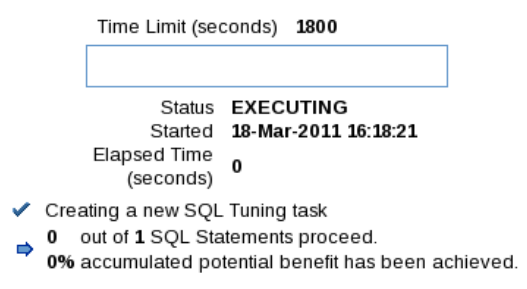

14. W wyniku procesu strojenia pojawią się w naszym przypadku rekomendacje dotyczące: statystyk a także utworzenia tzw. *Profili SQL* – dodatkowych systemowych wskazówek dla optymalizatora pozwalających mu, w przypadku pojawienia się ponownie analogicznego zapytania, podjąć trafniejsze decyzje dotyczące planu jego wykonania.

| Origir | nal Explain    | Plan (Annotated) )                                                        |                                                                                                    |                                                                                                    |                |                     |                        |                             |
|--------|----------------|---------------------------------------------------------------------------|----------------------------------------------------------------------------------------------------|----------------------------------------------------------------------------------------------------|----------------|---------------------|------------------------|-----------------------------|
| Imp    | lement)        |                                                                           |                                                                                                    |                                                                                                    |                |                     |                        |                             |
| Selec  | t Type         | Findings                                                                  | Recommendations                                                                                                    | Rationale                                                                                              | Benefit<br>(%) | Other<br>Statistics | New<br>Explain<br>Plan | Compare<br>Explain<br>Plans |
| ٢      | Statistics     | Tabela "OPT_USER"."ZESP"<br>nie została przeanalizowana.                  | Proszę rozważyć gromadzenie<br>statystyk optymalizatora dla tej tabeli.                                                  | Aby można było wybrać<br>dobry plan wykonania,<br>optymalizator wymaga<br>aktualnych statystyk tabeli. |                |                     |                        |                             |
| 0      | SQL<br>Profile | Dla tej instrukcji znaleziono<br>potencjalnie lepszy plan<br>wykonywania. | Proszę rozważyć zaakceptowanie<br>zalecanego profilu SQL. No SQL<br>profile currently exists for this<br>recommendation. |                                                                                                    | 1.0            |                     | 00                     | <i>.</i> 90.                |